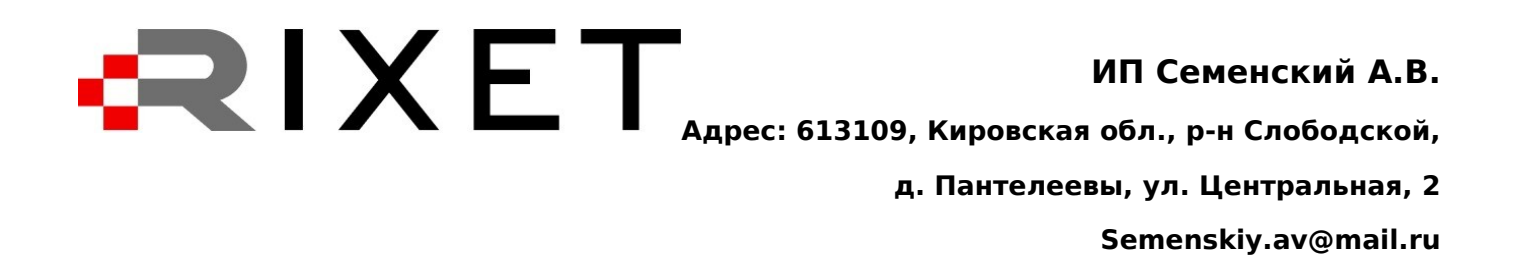

## Краткое руководство по установке и активации СПО RIXET Менеджер Системы Видеофиксации на ПК с ОС Альт Рабочая Станция 10

#### Содержание

Установка СПО RIXET Менеджер Системы Видеофиксации 3 Активация лицензии и первый запуск 6

### Установка СПО RIXET Менеджер Системы Видеофиксации

- Программное обеспечение предоставляется по запросу на диске в комплекте к поставке видеорегистраторов. Загрузите дистрибутив **RIXET-x.xx.x-main.x86\_64.rpm** (где **x.xxx** – номер версии ПО, название может отличаться) с диска в любое удобное для Вас место, например, /home/имя\_пользователя.
- 2. Откройте Терминал на Вашем ПК
- 3. Для установки пакета переключитесь в терминале на суперпользователя командой su –.

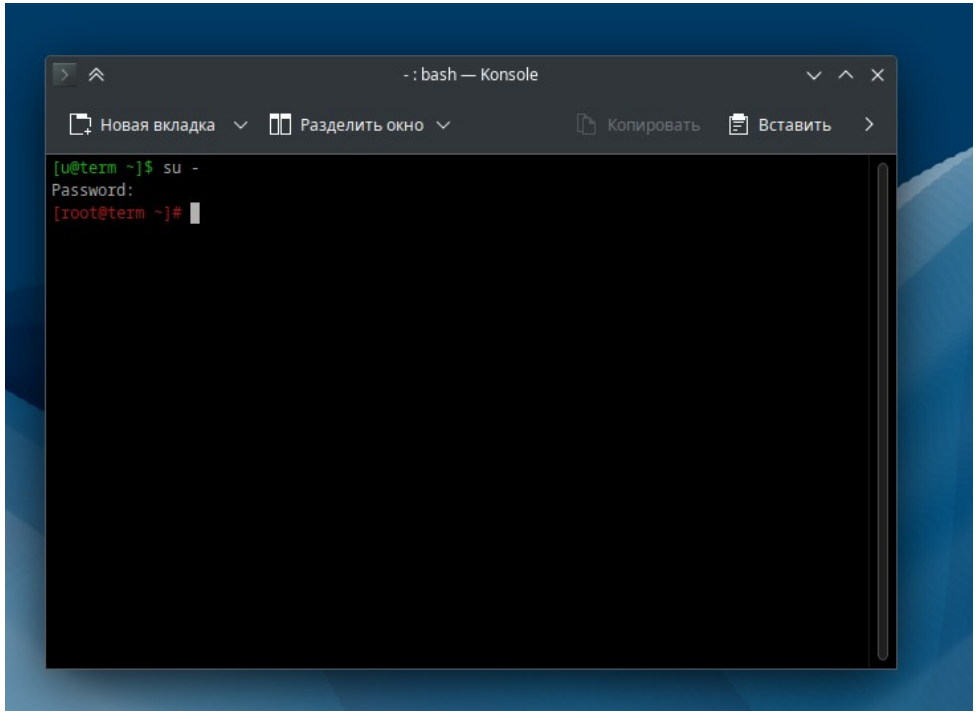

4. С помощью команды cd в терминале перейдите в локальную папку, где Вы разместили пакет. Если пакет был загружен в папку /home под своим пользователем, то команда перехода будет выглядеть так:

#### cd /home/имя\_пользователя

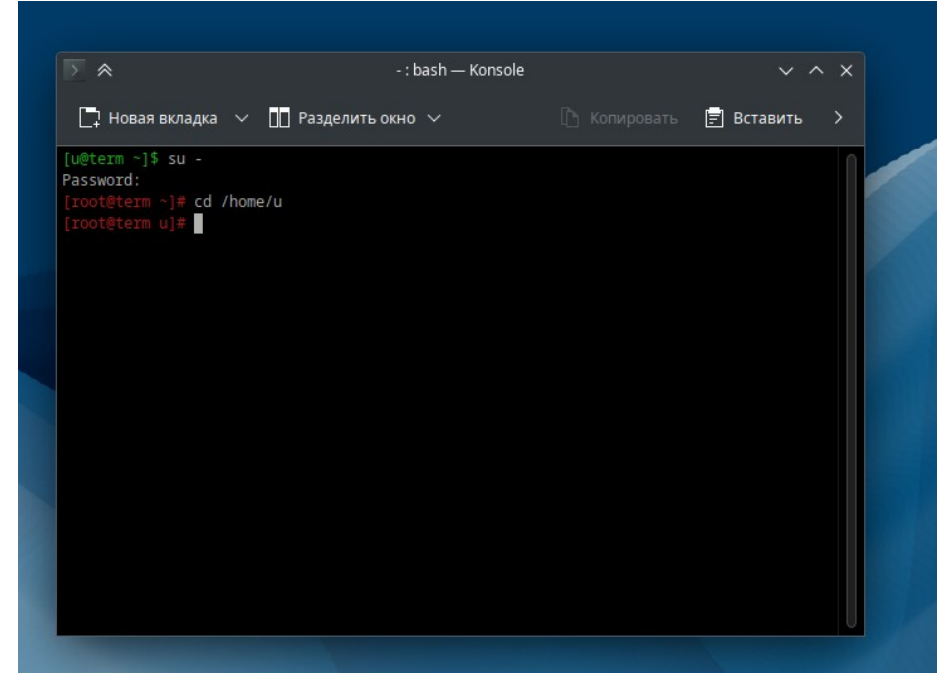

5. Запустите установку пакета командой: apt-get install ./RIXET-x.xxx-main.x86\_64.rpm

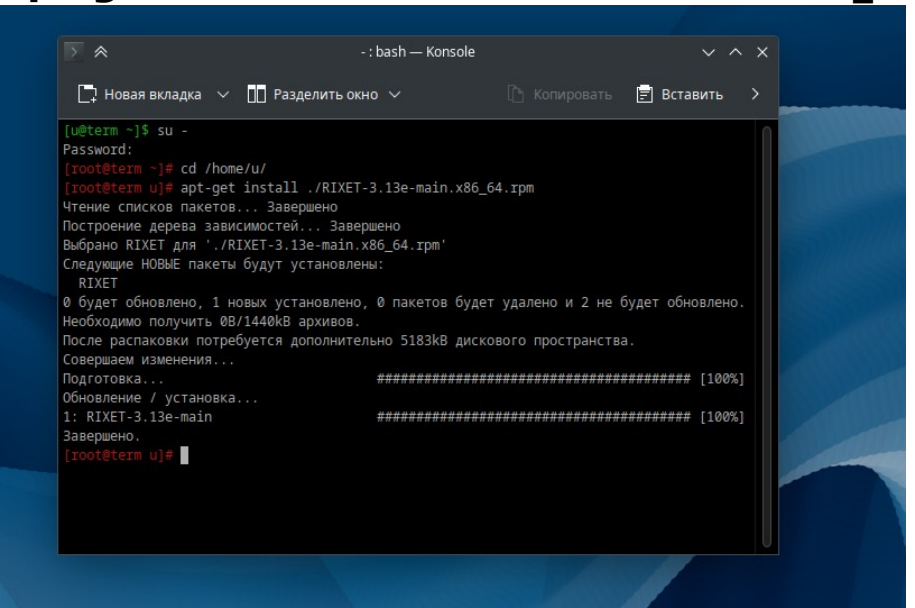

По окончанию установки на рабочем столе появится ярлык для запуска ПО.

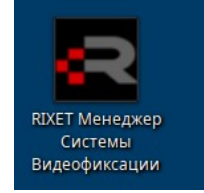

6. Закройте терминал

# Активация лицензии и первый запуск

- 1. Запустите ПО с ярлыка на рабочем столе
- 2. Появится окно регистрации лицензии.

|                                                                         | ~ ×             |
|-------------------------------------------------------------------------|-----------------|
| Для получения регистрационных данных сообщите поставщику следующий код  |                 |
| 3B5B4BC28FC3BCC2B642197FC2AAC3B0C3BF0A02C2B557C2B84EC2822612124C4150535 | DC3B64C14C39763 |
|                                                                         |                 |
| Для регистрации программы введите данные, полученные от поставщика      |                 |
| Обладатель лицензии:                                                    |                 |
|                                                                         |                 |
| код активации.                                                          |                 |
|                                                                         |                 |
|                                                                         |                 |
|                                                                         |                 |

В данном окне есть код запроса в первой строчке скопируйте данный код и обратитесь с ним к поставщику, указав:

Код запроса
Полное название организации (Обладатель лицензии)

- 3. Вставьте полученные данные в окно регистрации и нажмите клавишу «Зарегистрировать».
- 4. После появления сообщения «Регистрация успешна!

| \land Программа не зарегистрирована |                                                    |            |                   |          |  |
|-------------------------------------|----------------------------------------------------|------------|-------------------|----------|--|
| Для получения реги                  | страционных данных сообщите поставщику следующий к | юд         |                   |          |  |
| 38584                               | BC28FC3BCC2B642197FC2AAC3B0C3BF0A02C2B557C2B84EC   | 2822612124 | C4150535DC3B64C14 | C39763   |  |
| Для регистрации пр                  | ограммы введите данные, полученные от поставщика — | ∞ ≈        | Внимание          | ~ X      |  |
| Обладатель лицен                    | зии:                                               |            | Регистрация успе  | шна.     |  |
| Название органи                     | зации                                              |            | Перезапустите пр  | ограмму. |  |
| Код активации:                      |                                                    |            |                   |          |  |
| 07DD0588A3AEF8                      | 8D686698ADE9E92C72                                 |            | ОК                |          |  |
|                                     |                                                    | -          |                   |          |  |
|                                     | Зарегистрировать                                   |            |                   |          |  |
|                                     |                                                    |            |                   |          |  |

Перезапустите программу» закройте окно

регистрации и запустите ПО с ярлыка на рабочем столе повторно.

5. Программа готова к работе.

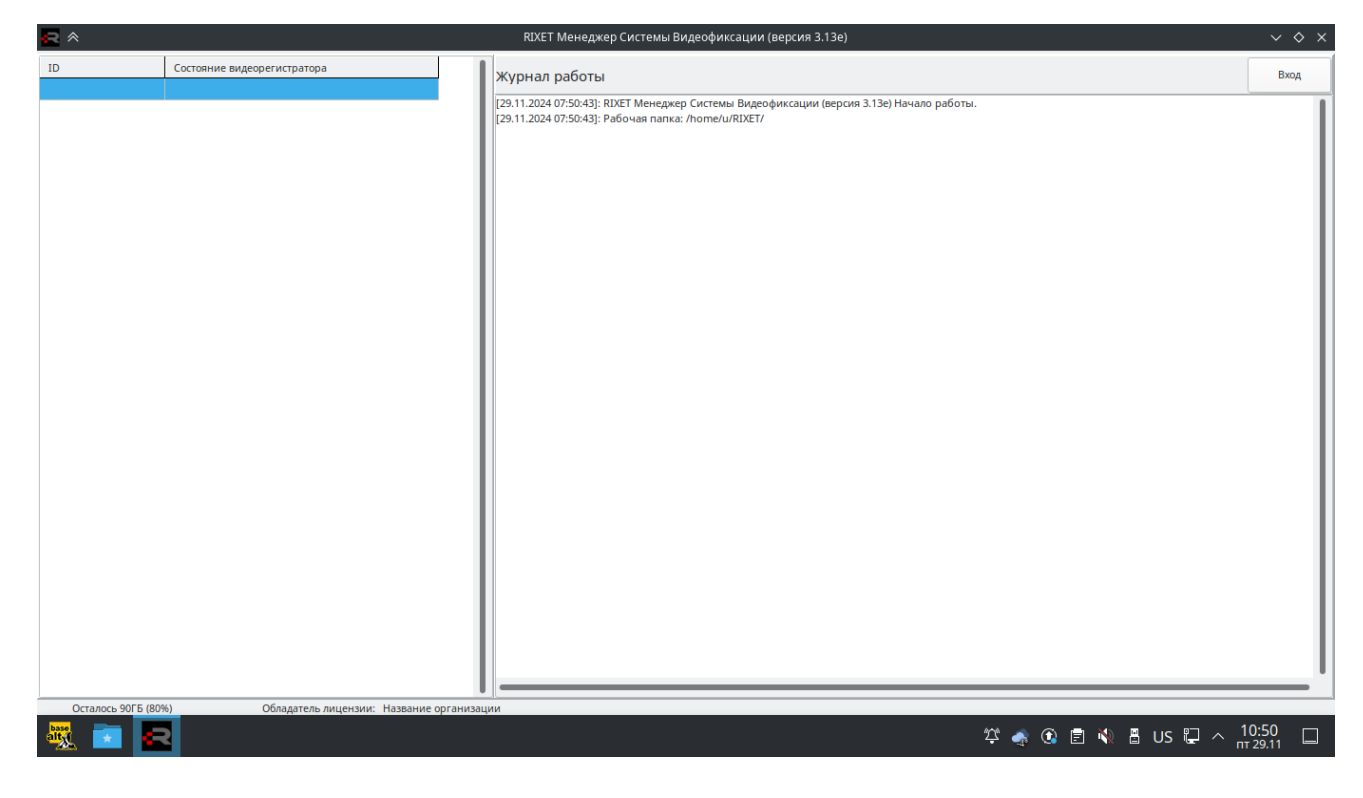